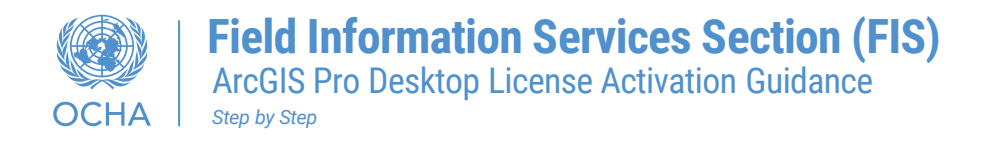

Please follow these instructions to complete your software authorization:

Step1- Save the attached license file to your machine.

• The file should have. prvc extension for example: (ArcGISPro\_SingleUse\_1378.prvc)

Step2- Open the ArcGIS Pro application. And follow step by step installation below:

1- Click on **Configure Licensing** do not sign into your account.

| ArcGIS Pro war | its to access your Arc | GIS Online acco | unt information (?) |  |
|----------------|------------------------|-----------------|---------------------|--|
| Sign in        |                        |                 | () esri             |  |
| ArcGIS         | ogin                   |                 | ~                   |  |
| Your Arc       | GIS organization's     | s URL           | ^                   |  |
|                | FIS-OCH                | A               | ×                   |  |
| Enter ano      | ther organization      |                 |                     |  |
| 0              | 0                      | G               | 0                   |  |
|                |                        |                 | Privacy             |  |
|                |                        |                 |                     |  |

**2-** Select **Single Use License** from the License Type  $\rightarrow$  click **OK**.

| F F            | a                                                                                                    |   |
|----------------|----------------------------------------------------------------------------------------------------|---|
| Configure Au   | thorization                                                                                                    |   |
| Select your au | thorization type from the drop-down list balow:                                                                 |   |
| License Type   | Named User License   Learn More                                                                                 |   |
|                | Single Use License                                                                                              | _ |
| Configure you  | Named User License                                                                                              |   |
| Please configu | ire your licensing portal from the options below:                                                               |   |
| A              | rcGIS Online                                                                                                    |   |
|                | uthorize ArcGIS Pro with a valid ArcGIS Online account                                                          |   |
|                |                                                                                                    |   |
| ۳ <b>ک</b>     | RL https://www.arcgis.com/                                                                                      |   |
| U 😳 U          | RL https://www.arcgis.com/                                                                                      |   |
|                | RL https://www.arcgis.com/<br>rcGIS Enterprise<br>uthorize ArcGIS Pro using your ArcGIS Enterprise portal       |   |
|                | RL https://www.arcgis.com/<br>rcGIS Enterprise<br>uthorize ArcGIS Pro using your ArcGIS Enterprise portal<br>RL |   |

3- Select the License level (Advanced, Standard, Basic) based on your request.

| onfigure Aut                                                                                                    | thorization                                             |                       |                                                    |                                                                 |      |
|----------------------------------------------------------------------------------------------------|---------------------------------------------------------|-----------------------|----------------------------------------------------|-----------------------------------------------------------------|------|
| elect your au                                                                                                    | thorization typ                                         | e from the drop-do    | wn list below:                                     |                                                                 |      |
| icense Type                                                                                                    | Single Use Lie                                          | cense                 | Learn More                                         |                                                                 |      |
| icense Level                                                                                                    |                                                         |                       |                                                    |                                                                 |      |
| elect the Pro                                                                                                    | core product li                                         | icense level below:   |                                                    |                                                                 |      |
| Advanced                                                                                                    | Standard                                                | Basic                 |                                                    |                                                                 |      |
| his lists the so                                                                                                    | oftware installe                                        | d, along with its aut | horization status and                              | expiration d                                                    | ate. |
|                                                                                                    |                                                         |                       |                                                    | -                                                               |      |
| Name                                                                                                    |                                                         |                       | Licensed                                           | Expires                                                         |      |
| Name<br>ArcGIS Pro A                                                                                                    | dvanced                                                 |                       | Licensed                                           | Expires                                                         |      |
| Name<br>ArcGIS Pro A<br>3D Analyst                                                                                              | dvanced                                                 |                       | Licensed<br>No<br>No                               | Expires<br>N/A<br>N/A                                           |      |
| Name<br>ArcGIS Pro A<br>3D Analyst<br>Aviation Airp                                                                             | idvanced<br>ports                                       |                       | Licensed<br>No<br>No<br>No                         | Expires<br>N/A<br>N/A<br>N/A                                    |      |
| Name<br>ArcGIS Pro A<br>3D Analyst<br>Aviation Airp<br>Aviation Cha                                                             | dvanced<br>ports<br>irting                              |                       | Licensed<br>No<br>No<br>No                         | Expires<br>N/A<br>N/A<br>N/A<br>N/A                             |      |
| Name<br>ArcGIS Pro A<br>3D Analyst<br>Aviation Airp<br>Aviation Cha<br>Bathymetry                                               | idvanced<br>ports<br>irting                             |                       | Licensed<br>No<br>No<br>No<br>No<br>No             | Expires<br>N/A<br>N/A<br>N/A<br>N/A<br>N/A                      |      |
| Name<br>ArcGIS Pro A<br>3D Analyst<br>Aviation Airp<br>Aviation Cha<br>Bathymetry<br>Business Ana                               | dvanced<br>ports<br>irting<br>ilyst                     |                       | Licensed<br>No<br>No<br>No<br>No<br>No<br>No       | Expires<br>N/A<br>N/A<br>N/A<br>N/A<br>N/A<br>N/A               |      |
| Name<br>ArcGIS Pro A<br>3D Analyst<br>Aviation Airp<br>Aviation Cha<br>Bathymetry<br>Business Ana<br>Data-Interop               | advanced<br>ports<br>arting<br>Byst<br>erability        |                       | Licensed<br>No<br>No<br>No<br>No<br>No<br>No<br>No | Expires<br>N/A<br>N/A<br>N/A<br>N/A<br>N/A<br>N/A<br>N/A        |      |
| Name<br>ArcGIS Pro A<br>3D Analyst<br>Aviation Airp<br>Aviation Cha<br>Bathymetry<br>Business Ana<br>DataInterop<br>Data Review | advanced<br>ports<br>arting<br>alyst<br>erability<br>er |                       | Licensed<br>No<br>No<br>No<br>No<br>No<br>No<br>No | Expires<br>N/A<br>N/A<br>N/A<br>N/A<br>N/A<br>N/A<br>N/A<br>N/A |      |

4- Click on the Authorize button.

| Name                   | Licensed   | Expires |  |
|------------------------|------------|---------|--|
| ArcGIS Pro Advanced    | No         | N/A     |  |
| 3D Analyst             | No         | N/A     |  |
| Aviation Airports      | No         | N/A     |  |
| Aviation Charting      | No         | N/A     |  |
| Bathymetry             | No         | N/A     |  |
| Business Analyst       | No         | N/A     |  |
| Data-Interoperability  | No         | N/A     |  |
| Data Reviewer          | No         | N/A     |  |
| Defense Mapping        | No         | N/A     |  |
| Geostatistical Analyst | No         | N/A     |  |
| Image Analyst          | No         | N/A     |  |
| Indoors                | No         | N/A     |  |
| Indoors                | NO         |         |  |
|                        | Machine II |         |  |

5- From the Authorization Wizard from Select the option "I have received an authorization file from Esri and am now ready to finish the authorization process."

| Authorization Options<br>You must authorize the software prior to use. Select from the options below.<br>Authorization Options<br>I have installed my software and need to authorize it.<br>I have already authorized the software and need to authorize additional extensions.<br>I have received an authorization file and am now ready to finish the authorization<br>process.<br>Browse | oftware Authorization Wizard                                                             |                        |
|----------------------------------------------------------------------------------------------------|------------------------------------------------------------------------------------------|------------------------|
| Authorization Options <ul> <li>I have installed my software and need to authorize it.</li> <li>I have already authorized the software and need to authorize additional extensions.</li> </ul> I have received an authorization file and am now ready to finish the authorization process. Browse                                                                                            | Authorization Options<br>You must authorize the software prior to use. Select from the o | options below.         |
| I have installed my software and need to authorize it. I have already authorized the software and need to authorize additional extensions. I have received an authorization file and am now ready to finish the authorization process. Browse Browse                                                                                                    | Authorization Options                                                                    |                        |
| I have already authorized the software and need to authorize additional extensions. I have received an authorization file and am now ready to finish the authorization process. Browse Browse Browse                                                                                                    | I have installed my software and need to authorize it.                                   |                        |
| I have received an authorization file and am now ready to finish the authorization process. Browse Browse Browse                                                                                                    | O I have already authorized the software and need to authorize                           | additional extensions. |
| Browse                                                                                                    | I have received an authorization file and am now ready to fini process.                  | ish the authorization  |
|                                                                                                    |                                                                                          | Browse                 |
|                                                                                                    | <u></u>                                                                                  |                        |
|                                                                                                    |                                                                                          |                        |
|                                                                                                    |                                                                                          |                        |
|                                                                                                    |                                                                                          |                        |

6- Browse to the license file you saved in the Step1  $\rightarrow$  Click Next.

| Software Authorization Wizard                                                                                                    | ×  |
|----------------------------------------------------------------------------------------------------|----|
| Authorization Options<br>You must authorize the software prior to use. Select from the options below.                                                                                                    |    |
| Atthorization Options         I have installed my software and need to authorize it.         I have already authorized the software and need to authorize additional extensions.         I have received an authorization file and am now ready to finish the authorization process.         C:\Users\elgebely\Desktop\ArcGISProAdvanced_SingleUse |    |
| < Back Next > Cano                                                                                                    | el |

7- Select "Authorize with Esri now over the Internet", If your machine does not have an Internet connection. Select the "Authorize at Esri's website or by email to receive your authorization file" → Click Next.

| Software Authorization Wizard                                                                                                    | × |
|----------------------------------------------------------------------------------------------------|---|
| Authorization Method<br>Select the method you want to use to authorize the software.                                                          |   |
| • Authorize with Esri now using the Internet.<br>(This automatic method is the easiest way to authorize. It requires an Internet connection.) |   |
| O Authorize at Esri's website or by email to receive your authorization file.                                                                 |   |
| Authorize your software from a local license server.                                                                                          |   |
|                                                                                                    |   |
|                                                                                                    |   |

**8-** Review the pre-populated personal information and enter any additional required information.

| La catal                    |                                                                                                    |                                                                                |
|-----------------------------|----------------------------------------------------------------------------------------------------|--------------------------------------------------------------------------------|
| Elgebely                    |                                                                                                    |                                                                                |
| UNOCHA                      |                                                                                                    |                                                                                |
|                             |                                                                                                    |                                                                                |
| İstanbul                    |                                                                                                    |                                                                                |
|                             |                                                                                                    |                                                                                |
| İstanbul                    |                                                                                                    |                                                                                |
| 34                          |                                                                                                    |                                                                                |
| 1211                        |                                                                                                    |                                                                                |
| Turkey                      | ~                                                                                                    |                                                                                |
| +905380978370               |                                                                                                    |                                                                                |
| elgebely@un.org             |                                                                                                    |                                                                                |
|                             |                                                                                                    |                                                                                |
| Optional user-defined autho | rization description.                                                                                  |                                                                                |
|                             | Elgebely<br>UNOCHA<br>istanbul<br>istanbul<br>34<br>1211<br>Turkey<br>+905380978370<br>elgebely@un.org | Egebely UNOCHA istanbul istanbul 34 1211 Turkey  +905380978370 elgebely@un.org |

- 9- Authorization Information, select:
- Your Organization → Non-Profit Organization
- Your Industry → Other
- Yourself → Other
- → Click **Next**.

| 144 - 10 - 1 7 10 - 1     | n (continued)                                                             |
|---------------------------|---------------------------------------------------------------------------|
| the software. (* required | g information to verify our records and authorize your use of<br>I field) |
| *Vaux Operational         | Non Partit Comparisation                                                  |
| "Your Industra:           | Other                                                                     |
| Yourself:                 | Other                                                                     |
|                           |                                                                           |
|                           |                                                                           |

**10-** On the next panels, you will see the authorization numbers entered for the core product and any extensions, if applicable.  $\rightarrow$  Click **Next**.

| Software Authorization Wizard                                                                        | × |
|----------------------------------------------------------------------------------------------------|---|
| Software Authorization Number<br>Enter the authorization number for your software product.           |   |
| The authorization number consists of three letters and a series of numbers; similar to ABC123456789. |   |
| ArcGIS Desktop Advanced (Single Use)                                                                 |   |
|                                                                                                    |   |

11- Choose the option "I have authorization number(s) is authorize one or more extensions" → Click Next.

| )ptions                             | densions at this line                |
|-------------------------------------|--------------------------------------|
| ) I do not want to authorize any ex | a sufficience can a sumer automaione |
| otensions                           | autionze one or more extensions.     |
| Feature                             | Authorization Number                 |
| 3D Analyst                          | ESU090336937                         |
| Spatial Analyst                     | ESU274796176                         |
| Network Analyst                     | ESU693414779                         |
| Publisher                           | ESU881319719                         |
| Data Interoperability               |                                      |
| Geostatistical Analyst              | ESU451334616                         |
| Workflow Manager                    | ESU967758465                         |
| Data Reviewer                       | ESU417902840                         |
| Defense Mapping                     | ESU411739588                         |
| Production Mapping                  | ESU498424721                         |
|                                     |                                      |
|                                     |                                      |
|                                     |                                      |
|                                     |                                      |
|                                     |                                      |

Click "**Finish**" to complete the authorization process.

| Authorizing Software          |  |
|-------------------------------|--|
| Autonizing Sutwate            |  |
|                               |  |
|                               |  |
|                               |  |
|                               |  |
|                               |  |
|                               |  |
| Receiving Authorization       |  |
| fictoring for forestation for |  |
|                               |  |
|                               |  |
|                               |  |
|                               |  |
|                               |  |
|                               |  |
|                               |  |
|                               |  |
|                               |  |
|                               |  |
|                               |  |
|                               |  |
|                               |  |
|                               |  |
|                               |  |
|                               |  |